## How to Log in at first Spirit

Login > <u>https://kulzer.e-spirit.hosting/</u>

|                  | crownpeak                                                                                                    |
|------------------|----------------------------------------------------------------------------------------------------|
|                  | Sign in to your account                                                                                                    |
|                  | Username<br>Stefanie.munoz@kulzer-dental.com                                                                                                    |
|                  | Password                                                                                                    |
|                  | ☑ Remember me Forgot password →                                                                                                    |
|                  | Sign In Sign In Sign In Sign In Sign In Sign In Sign In Sign In Sign In Sign In Sign In Sign In Sign In Sign In                                    |
|                  | Crownpeak Support →                                                                                                    |
| PRODUCTION (KULZ |                                                                                                    |
|                  | SERVERMONTORINO SERVERMANAGER HILFE                                                                                                    |
|                  | SCHNELLSTART ZULETZT GEÖFFNET   Køine Einträge definiert Image: Kultzer RWD - P                                                                    |
|                  | Server-Hamit Lister FROD Instance - Server Version 2024.3 -<br>FirstSpint" His ein Produkt der Greiningenagt Technology Gmibl. Richtliche Hinkelse |

Step 1 choose your language you want to use first spirit.

**Step2** Download the First Spirit Launcher and open it, do the instalation.

Step 3 click on Site Architect

- Click on "Site Architect". The download of the "config.fslnch" file will then start automatically (top right in the browser).

- Double click on the "config.fslnch" file > First Spirit editing area opens.

Step 1 and 2 are only necessary at the very first registration!

Choose your country folder

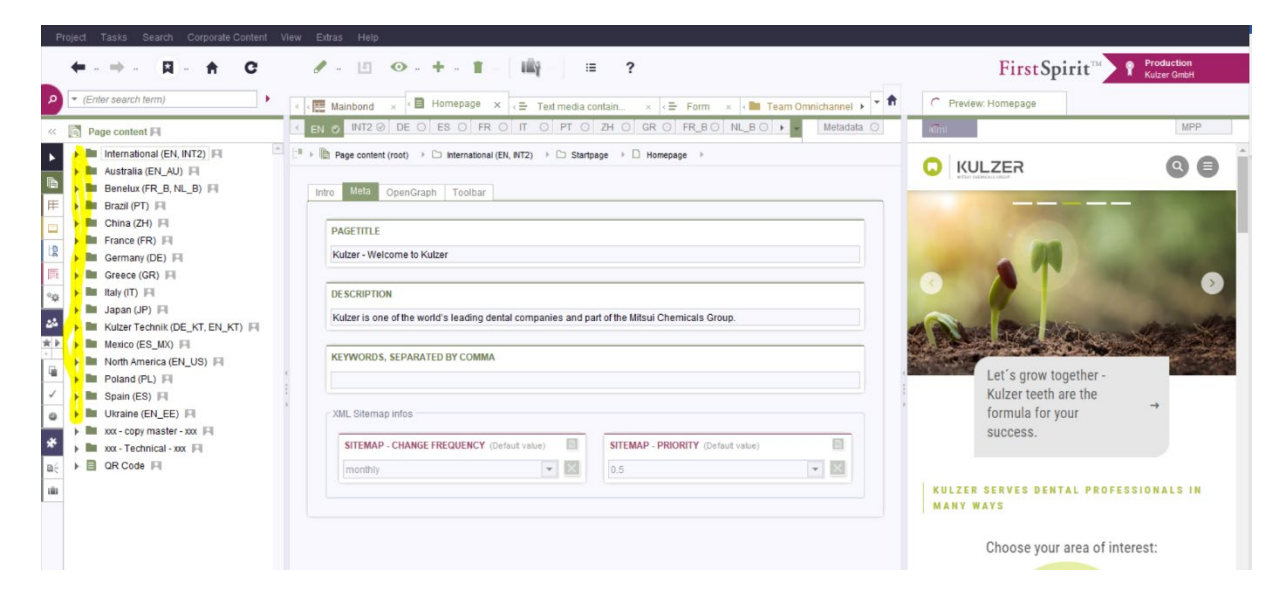